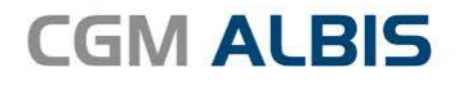

# **HZV UPDATE -**

DOKUMENTATION

Synchronizing Healthcare

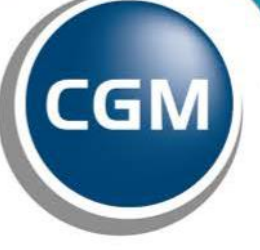

CompuGroup Medical

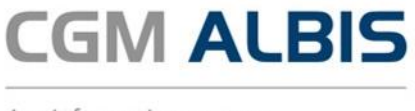

# Hausarztzentrierte Versorgung AOK Nordrhein

Inhaltsverzeichnis

| 1 | Leis | stungskatalog aktualisieren                                 | 3  |
|---|------|-------------------------------------------------------------|----|
| 2 | Aus  | wahlmöglichkeit Verfahrensart der Versicherteneinschreibung | 3  |
|   | 2.1  | Versandart Offline                                          | 4  |
|   | 2.2  | Versandart Online                                           | 5  |
|   | 2.3  | Teilnahmeerklärung ONLINE versenden                         | 5  |
|   | 2.4  | Alle                                                        | 7  |
|   | 2.5  | Erzeugt                                                     | 8  |
|   | 2.6  | Gedruckt                                                    | 8  |
|   | 2.7  | Fehlerhaft                                                  | 11 |
|   | 2.8  | Erfolgreich                                                 | 12 |
| 3 | Dat  | um Vertragsbeginn                                           | 12 |

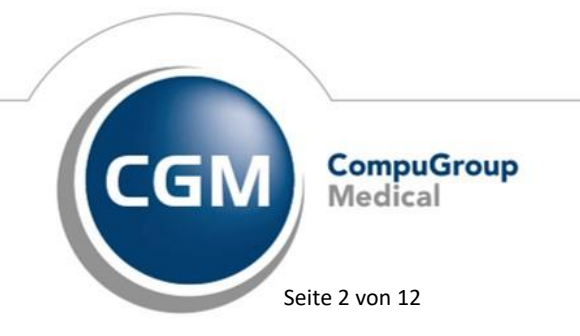

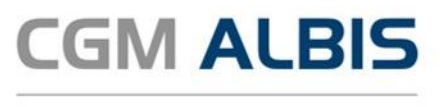

## 1 Leistungskatalog aktualisieren

Damit Ihnen die aktuellen Ziffern des Leistungskatalogs des Vertrags zur Hausarztzentrierten Versorgung zur Verfügung stehen, ist es notwendig, den Leistungskatalog zu aktualisieren. Um den Leistungskatalog zu aktualisieren, gehen Sie bitte in CGM ALBIS über den Menüpunkt Stammdaten Direktabrechnung Hausarztzentrierte Versorgung Aktualisieren. Mit Betätigen des Druckknopfes Ja und weiterem Befolgen der Bildschirmanweisungen wird Ihr Leistungskatalog des Vertrages zur Hausarztzentrierten Versorgung automatisch aktualisiert.

#### Wichtiger Hinweis:

Bitte beachten Sie, dass die Aktualisierung einige Zeit in Anspruch nehmen kann! Wir empfehlen Ihnen, die Aktualisierung möglichst am Ende der Sprechstunde und an Ihrem Hauptrechner durchzuführen!

Bitte führen Sie anschließend eine Scheindatenaktualisierung durch. Gehen Sie hierzu in CGM ALBIS über den Menüpunkt Direktabrechnung Hausarztzentrierte Versorgung Scheindaten aktualisieren. Wählen Sie im folgenden Dialog das Quartal, für welches Sie die Scheindaten aktualisieren möchten und bestätigen Sie den Dialog mit OK.

# 2 Auswahlmöglichkeit Verfahrensart der Versicherteneinschreibung

Mit der aktuellen CGM ALBIS Version haben Sie die Möglichkeit für die Versicherteneinschreibung die Verfahrensart zu wählen.

Über den Menüpunkt Optionen HZV... erscheint Ihnen folgender Dialog:

| Optionen HZV ×                                        |
|-------------------------------------------------------|
| Algemein Verbindung                                   |
| Arztwahidialog                                        |
| Aktivierung für:                                      |
| Online-Teinanmeprurung (nur bei geoffnetem Patienten) |
| Passivacanner (nur bei geoffnetem Pabenten)           |
| Online-Teilnahmeprüfung                               |
| Einschränkung der Prüfung aller Patienten:            |
| ✓ nur rückwirkend bis 01.10.2017                      |
| ✓ bei Chipkarte einlesen                              |
| ✓ bei Scheinanlage                                    |
| Leistungen / Abrechnung                               |
| Auf Substitutionen prüfen                             |
| Abrechnungsprotokolle archivieren                     |
|                                                       |
| OK Abbrechen                                          |

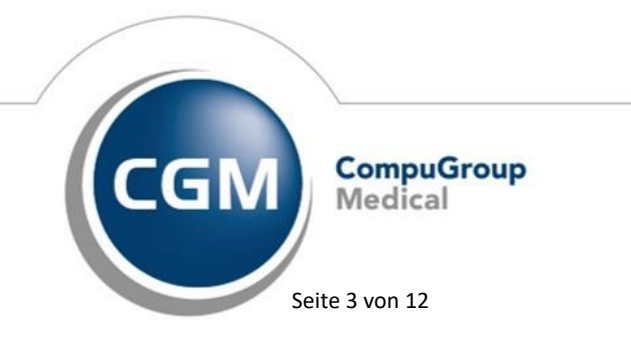

Synchronizing Healthcare

Stand Dezember 2019

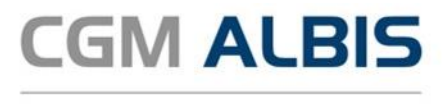

|                  | Optionen HZV            |            |
|------------------|-------------------------|------------|
| Ngemein Verbin   | dung                    |            |
| HĀVG Prüfmod     | ul/Medikationsmodul     |            |
| Adresse:         | 127 . 0 . 0 .           | 1          |
| Port:            | 22220                   |            |
| Installationsart | ● online O offline      |            |
| Teinahmeerklä    | iung                    |            |
| BSNR:            | B711111100 Praxis Bayem | V          |
| Vertrag:         | BKK Bayem               | V          |
| Versandart:      | 🔘 online 🛛 🛞 offine     |            |
|                  | Andem Obernehmen        | Rückgängig |
|                  | OK                      | Abbreck    |

Nach Klick auf den Reiter Verbindung erscheint folgender Dialog:

Im Bereich <u>Teilnahmeerklärung</u> haben Sie die Möglichkeit für eine BSNR und einen Vertrag zu wählen ob die Versandart der Teilnahmeerklärung offline oder online erfolgen soll.

Hierbei ist zu beachten, dass die Versandart online ebenfalls die Installationsart online des HÄVG Prüfmodul voraussetzt. Um diese nutzen zu können, benötigen Sie einen HZV Online Key, welchen Sie bei der HÄVG beantragen können.

#### 2.1 Versandart Offline

Die Versandart Offline ist standardmäßig für Ihren Vertrag hinterlegt. Um diese nutzen zu können, müssen Sie keine weitere Einstellung vornehmen.

Wie gewohnt öffnet sich bei Einschreibung eines Patienten die Teilnahmeerklärung. Diese wurde optisch angepasst, damit das gleiche Formular sowohl für die offline als auch für die online Versandart genutzt werden kann.

Über die Schaltflächen

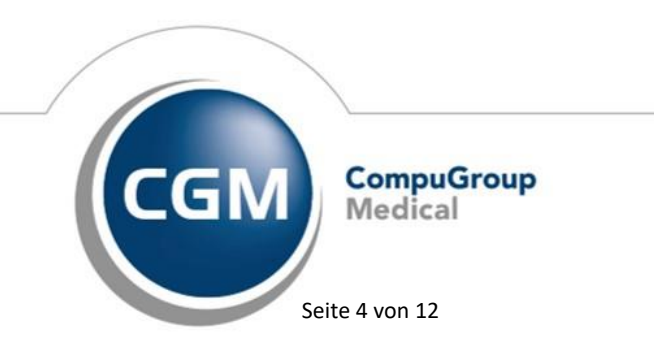

= speichern und verlassen

= Abbrechen

= Drucken

kann das Formular in gewohnter Weise bearbeitet werden.

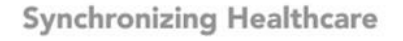

Stand Dezember 2019

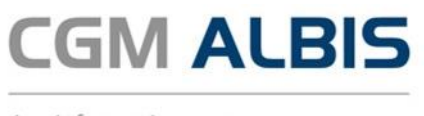

#### 2.2 Versandart Online

Um die Versandart online nutzen zu können wählen Sie den Menüpunkt Optionen HZV..., wechseln Sie auf den Reiter Verbindung und klicken Sie im Bereich <u>Teilnahmeerklärung</u> auf Ändern.

Wenn Sie mehrere (N)BSNRs in CGM ALBIS erfasst haben, wählen Sie Ihre BSNR aus und den entsprechenden Vertrag, für welchen Sie die Versandart ändern möchten. Wählen Sie anschließend die Versandart online aus und bestätigen Sie Ihre Einstellung mit Übernehmen.

| BSNR:       | B71111100 | Praxis Bayern | Ý          |
|-------------|-----------|---------------|------------|
| Vertrag:    | BKK Bayem |               | ~          |
| Versandart: | () online | Ooffline      |            |
|             | Ändern (  | bernehmen     | Rückgängig |

Wie gewohnt öffnet sich bei Einschreibung eines Patienten die Teilnahmeerklärung. Über die Symbole oberhalb des Formulars können Sie folgende Aktionen auslösen:

- = speichern und verlassen
- = Abbrecher
- = Drucken

#### 2.3 Teilnahmeerklärung ONLINE versenden

Wählen Sie den Menüpunkt Abrechnung Integrierte Versorgung Verwaltung. Wählen Sie dort den Anbieter HÄVG Hausärztliche Vertragsgemeinschaft eG und das entsprechende Vertragsmodul.

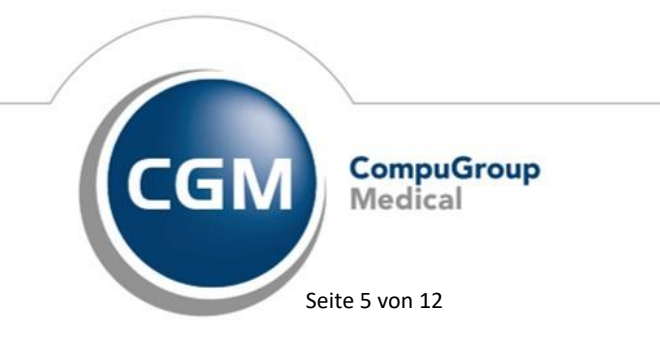

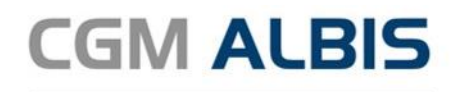

|                                                                                                    | Module:                                                                       |                             | <ul> <li>Favorit</li> </ul> |                    |
|----------------------------------------------------------------------------------------------------|-------------------------------------------------------------------------------|-----------------------------|-----------------------------|--------------------|
| Deutsche BKK                                                                                                    | <ul> <li>Aktive Verträge (6)</li> </ul>                                       | Inaktive Verträge (0)       |                             | Vertrag            |
| DMP<br>Food/perts<br>HAVG Hausintliche Vetranzemeinschaft eG                                                                                                    | ADK Bayern S15<br>ADK Nordost KV MV                                           | /Vertrag zur wirtschaftlich | en Arznei- und Heil         | Freigeschaltet (+) |
| ККН                                                                                                    | BKK Bayern<br>Ersatzkasse Bayern                                              | S12                         |                             | Stapeldruck        |
| medicaltex                                                                                                    | LKK Bayern Hausar<br>Techniker Krankeni                                       | asse Hausarztvertrag        |                             | Deaktivieren       |
| Patientenhilfe                                                                                                    | ~                                                                             |                             |                             | Statistik          |
| abenkenverwaikung tur das Modul (BKK, Bayern)<br>tokumente (13): Alle aufklappen<br>- Anlagen                                                                                                    | Suche:                                                                        |                             |                             |                    |
| Anerkenverwarung für das Modul (EKK Bayern)<br>Ankumente (13): Alle aufklappen<br>Anschlussvertrag Anhang 1 zur Anlage 3: BKK H<br>Anschlussvertrag Anhang 3 zur Anlage 3: VERA<br>Anschlussvertrag Anhang 3 - Vergülung und Abs<br>Boschlikt Anhang 1 zur Anlage 3: SKK H4/20<br>Boschlikt Kanhang 1 zur Anlage 3: BKK H4/20 | Suche:<br>IzV-Zilferrikaanz<br>heitsbilder<br>H<br>H<br>schnung<br>ferrikaanz |                             | Anzeiger<br>Stalistik       |                    |

Über den Reiter Information rufen Sie anschließend über die Schaltfläche

Arztdokumentation die Dokumentationsverwaltung auf.

Im Dialog der Dokumentenverwaltung markieren Sie den Eintrag Statusübersicht zu Ihrem jeweiligen Vertragsmodul und betätigen im Anschluss die Schaltfläche Öffnen.

|                     |                                  | ne ne                      | in on being bayerin | okk bayem  |             |                  |
|---------------------|----------------------------------|----------------------------|---------------------|------------|-------------|------------------|
| e (3) Erzeugt (1) G | edruckt (1)   Fehlerhaft (0)   E | rfolgreich (1)             |                     |            |             |                  |
| tte den gewünschten | Zeitraum auswählen               | Filter für Patientersnamen |                     |            |             |                  |
| The second second   | Alturationen                     | Eller site                 |                     |            |             | Konskit else d   |
| one e deser         | v Musseer                        |                            |                     |            |             | Nameriariau      |
| atient              | Geburtsdatum                     | Unterschrift 1             | Hinweistext         | Fehlertext | Status      | Patientervertrag |
| ogel, Stefanie      | 10.12.71                         |                            |                     |            | Erzeugt     | Anzeigen         |
| renner, Klaus       | 15.11.59                         |                            |                     |            | Gedruckt    | Anzeigen         |
| lumann, Marie       | 03.06.66                         |                            |                     |            | Erfolgreich | Anzeigen         |
|                     |                                  |                            |                     |            |             |                  |
|                     |                                  |                            |                     |            |             |                  |

In der Statusübersicht stehen Ihnen folgende Register zur Verfügung:

• Alle

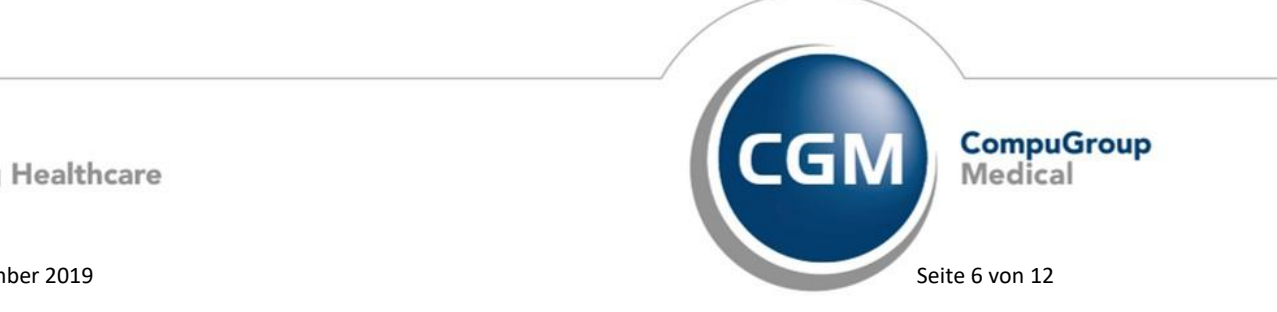

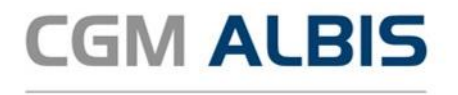

- Erzeugt
- Gedruckt
- Fehlerhaft
- Erfolgreich

Im Folgenden schildern wir Ihnen die Funktionsweise und Bedeutung der einzelnen Register.

#### 2.4 Alle

Dieses Register dient Ihnen als Übersicht.

Bitte wählen Sie auf dem Register Alle das entsprechende Jahr und das entsprechende Quartal aus und betätigen Sie den Druckknopf Aktualisieren. So wird Ihnen eine Übersicht alle Teilnahmeerklärungen aller Status angezeigt:

|                               | edruckt (1)   Persemant (0)   D | nogreen (u)              |             |            |             |                  |
|-------------------------------|---------------------------------|--------------------------|-------------|------------|-------------|------------------|
| tte den gewünschten :<br>1018 | Zeltraum auswählen              | Filter für Patientermane | n           |            |             | Komekturiau      |
|                               |                                 | 0.000                    |             |            |             |                  |
| atient                        | Geburtsdatum                    | Unterschrift 1           | Hinweistext | Fehiertext | Status      | Patientervertrag |
| gel, Stefanie                 | 10.12.71                        |                          |             |            | Erzeugt     | Anzeigen         |
| enner, Klaus                  | 15.11.59                        |                          |             |            | Gedruckt    | Anzeigen         |
| amann, Marie                  | 03.06.66                        | <b>v</b>                 |             |            | Erfolgreich | Anzeigen         |
|                               |                                 |                          |             |            |             |                  |
|                               |                                 |                          |             |            |             |                  |

Sie haben die Möglichkeit über den Druckknopf Anzeigen die Teilnahmeerklärung zu dem entsprechenden Patienten aufzurufen. Teilnahmeerklärungen mit dem Status Erzeugt können Sie hierüber drucken.

Sind in dem gewählten Quartal keine Teilnahmeerklärungen vorhanden, erscheint folgende Meldung:

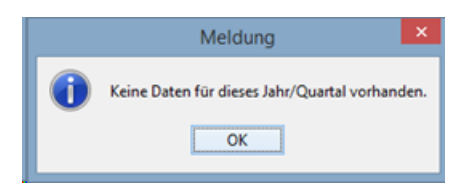

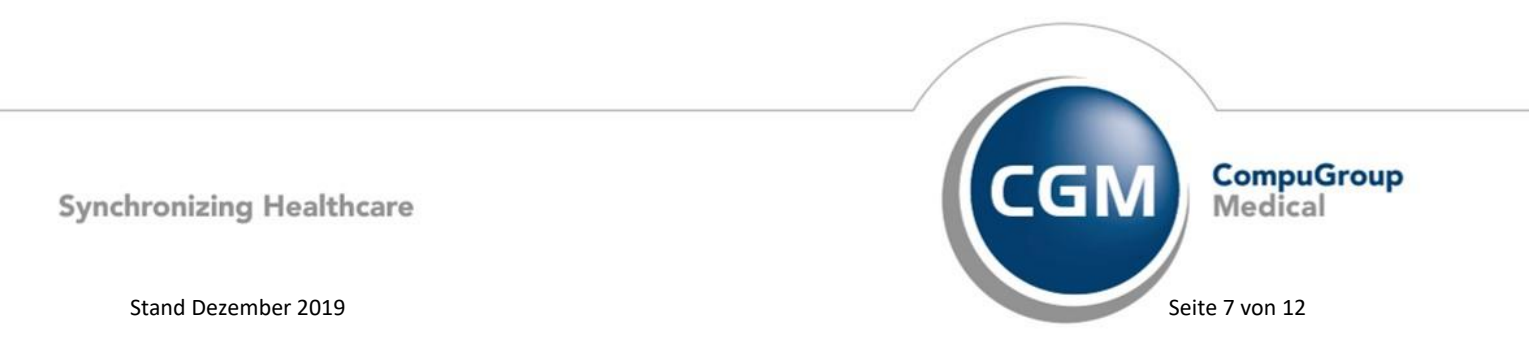

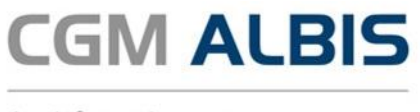

#### 2.5 Erzeugt

In diesem Register werden Ihnen alle Teilnahmeerklärungen mit dem Status Erstellt angezeigt. Der Status Erstellt bedeutet, dass Sie eine Teilnahmeerklärung ausgefüllt und gespeichert haben (also noch nicht gedruckt). Bitte wählen Sie auf dem Register Erzeugt das entsprechende Jahr und das entsprechende Quartal aus. Betätigen Sie den Druckknopf Aktualisieren, so wird Ihnen eine Übersicht aller Teilnahmeerklärungen mit dem Status Erzeugt angezeigt:

| co. Ermunt (1)     | and the CO. Robberts do Do. R. | following fight           |             |            |         |                 |
|--------------------|--------------------------------|---------------------------|-------------|------------|---------|-----------------|
| [20] a seried of a | earboar (u)   Penemant (u)   b | nogreen (u)               |             |            |         |                 |
| e den gewünschiten | Zeitraum auswählen             | Filter für Patientermaner | n           |            |         |                 |
| 18 v Quertal II    | v Aktualsieren                 | Filter aktiv              |             |            |         |                 |
| dent               | Geburtsdatum                   | Unterschrift 1            | Hinweistext | Fehlertext | Status  | Patienterverbag |
| pel, Stefanie      | 10.12.71                       |                           |             |            | Erzeugt | Anzeigen        |
|                    |                                |                           |             |            |         |                 |
|                    |                                |                           |             |            |         |                 |
|                    |                                |                           |             |            |         |                 |
|                    |                                |                           |             |            |         |                 |
|                    |                                |                           |             |            |         |                 |
|                    |                                |                           |             |            |         |                 |
|                    |                                |                           |             |            |         |                 |

Sie haben die Möglichkeit über den Druckknopf Anzeigen die Teilnahmeerklärung zu dem entsprechenden Patienten aufzurufen und diese nun zu drucken. Es ist zwingend notwendig, dass die Teilnahmeerklärung gedruckt wurde um diese online versenden zu können. Betätigen Sie nach dem Drucken die Schaltfläche Aktualisieren.

#### 2.6 Gedruckt

In diesem Register werden Ihnen alle Teilnahmeerklärungen mit dem Status Gedruckt angezeigt. Der Status Gedruckt bedeutet, dass Sie eine Teilnahmeerklärung ausgefüllt und gedruckt haben. Bitte wählen Sie auf dem Register Gedruckt das entsprechende Jahr und das entsprechende Quartal aus. Betätigen Sie den Druckknopf Aktualisieren so wird Ihnen eine Übersicht aller Teilnahmeerklärungen mit dem Status Gedruckt angezeigt:

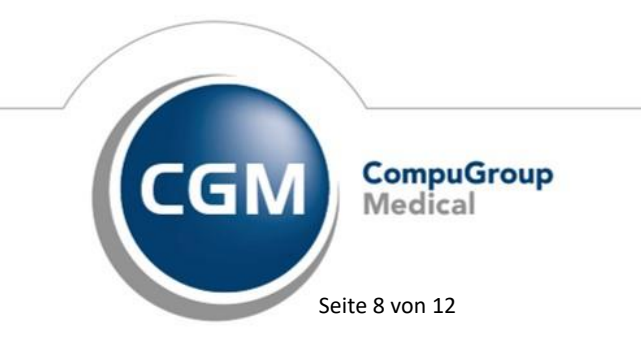

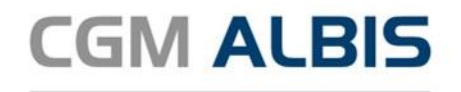

| (ch) investigation of | roruox (2) Pehlerhaft (0) 6 | rfolgreich (0)            |             |            |          |                  |
|-----------------------|-----------------------------|---------------------------|-------------|------------|----------|------------------|
| te den gewünschten i  | Zeitraum auswählen          | Filter für Patientennamer | ·           |            |          |                  |
| Quertal II            | v Aktualsieren              | Filter aktiv              |             |            |          | versend          |
| atient                | Geburtsdatum                | Unterschrift 1            | Hinweistext | Fehiertext | Status   | Patientenvertrag |
| gel, Stefanie         | 10.12.71                    |                           |             |            | Gedruckt | Anzeigen         |
| enner, Klaus          | 15.11.59                    |                           |             |            | Gedruckt | Anzeigen         |
|                       |                             |                           |             |            |          | Anzeigen         |
|                       |                             |                           |             |            |          |                  |
|                       |                             |                           |             |            |          |                  |

Damit Sie die Teilnahmeerklärung ONLINE versenden können, ist es notwendig, dass Sie bestätigen, dass der Patient die Unterschrift 1 geleistet hat. Dies ist die Mindestvoraussetzung, um die Teilnahmeerklärung ONLINE versenden zu können.

Bei setzen des Hakens zu Unterschrift 1 erscheint ein Eingabedialog, der Sie auffordert einen TE-Code einzugeben:

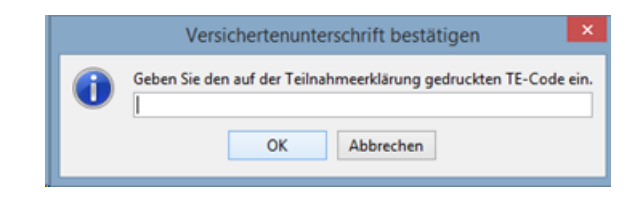

Dieser TE-Code dient der Verifizierung des tatsächlich durchgeführten Ausdrucks der Teilnahmeerklärung.

Den TE-Code finden Sie auf der ausgedruckten Teilnahmeerklärung im unteren Bereich:

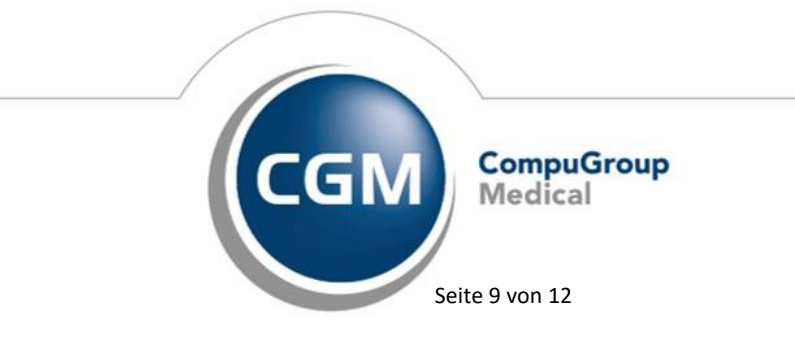

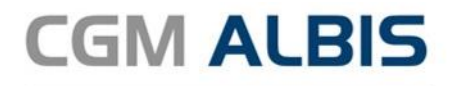

| Bite das heutige Datam cinitagen                                    | < TE-Code: ><br>0129 | Unterschrift des Versiche flen/posetzichen Vertretens/Vormunds                             |
|---------------------------------------------------------------------|----------------------|--------------------------------------------------------------------------------------------|
| Bestätigung durch den gewählten<br>Bitte das heußge Datum eintragen | h HzV-Arzt           | Pramis Bayern<br>Bayrische Strale 65<br>04938 München<br>Tel.: 055 - 654321<br>71 11 11100 |
| Unterschrift des Hausarztes                                         |                      | Sampel                                                                                     |

Wurde der korrekte TE-Code eingetragen, erhalten Sie anschließend diese Hinweismeldung:

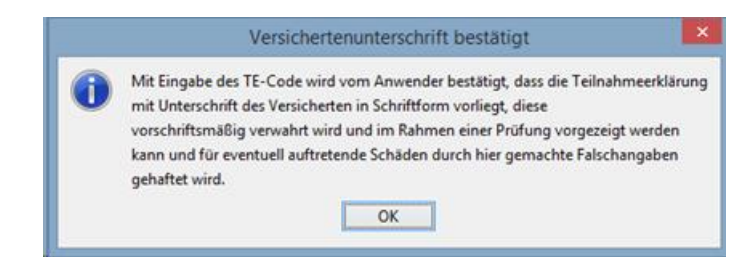

Betätigen Sie nun die Schaltfläche versenden um die Teilnahmeerklärungen an das Rechenzentrum der HÄVG zu senden.

| tte den gewünschten | Zeitraum auswählen | Filter für Patientenname | n           |            |          |                  |
|---------------------|--------------------|--------------------------|-------------|------------|----------|------------------|
| 018 v Quertal II    | v Aktualsieren     | Filter aktiv             |             |            |          | verserv          |
| itient              | Geburtsdatum       | Unterschrift 1           | Hinweistext | Fehiertext | Status   | Patientervertrag |
| pel, Stefanie       | 10.12.71           |                          |             |            | Gedruckt | Anzeigen         |
| mer, Kaus           | 15.11.59           |                          |             |            | Gedruckt | Anzeigen         |
| mann, Marie         | 03.06.66           |                          |             |            | Gedruckt | Anzeigen         |
|                     |                    |                          |             |            |          |                  |
|                     |                    |                          |             |            |          |                  |

Um zu überprüfen ob die Teilnahmeerklärungen erfolgreich versendet wurden, betätigen Sie anschließend die Schaltfläche Aktualisieren.

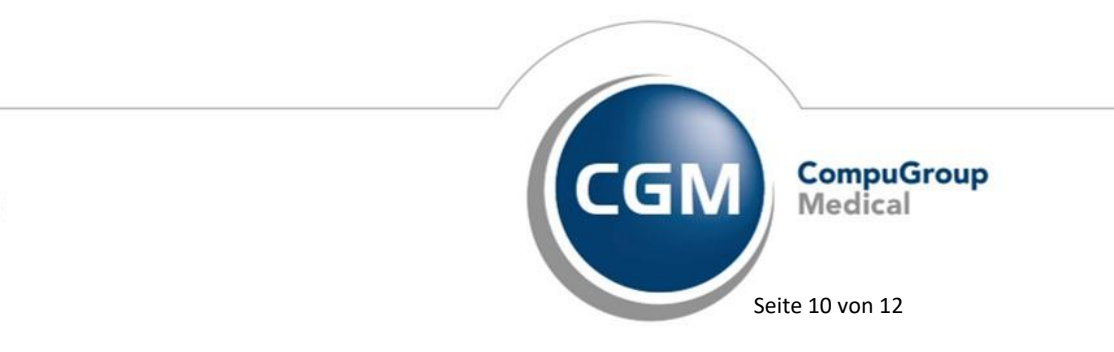

Synchronizing Healthcare

Stand Dezember 2019

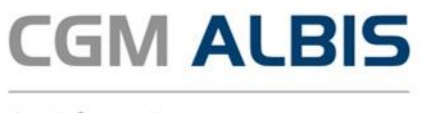

#### 2.7 Fehlerhaft

In diesem Register werden Ihnen alle Teilnahmeerklärungen mit dem Status Fehlerhaft angezeigt. Der Status Fehlerhaft bedeutet, dass Sie eine Teilnahmeerklärung ausgefüllt, gedruckt und auch online versendet haben. Allerdings sind Fehler aufgetreten.

Bitte wählen Sie auf dem Register Fehlerhaft das entsprechende Jahr und das entsprechende Quartal aus. Betätigen Sie den Druckknopf Aktualisieren so wird Ihnen eine Übersicht aller Teilnahmeerklärungen mit dem Status Fehlerhaft angezeigt:

| (1) Enamugt (0)                  | Gedruckt (2) Fehler                    | with (1) Enfolgreich ( | (0)                          | on being bayein - b              | ikk bayeni           |                     |                         |                             |
|----------------------------------|----------------------------------------|------------------------|------------------------------|----------------------------------|----------------------|---------------------|-------------------------|-----------------------------|
| te den gewünsch<br>018 v Quertei | ten Zeitraum auswählen<br>III v Aktual | Nher fu                | r Patientennamen<br>er aktiv |                                  |                      |                     |                         |                             |
| adent<br>rmann, Marie            | Geburtsdatum<br>03.06.66               | Unterschrift 1         | Hinweistext                  | Pehlertext<br>Die Datenübertragu | Status<br>,Yehiehaft | Versenden<br>senden | Fehierliste<br>anzeigen | Patientervertra<br>Anzeigen |
|                                  |                                        |                        |                              |                                  |                      |                     |                         |                             |
|                                  |                                        |                        |                              |                                  |                      |                     |                         |                             |
|                                  |                                        |                        |                              |                                  |                      |                     |                         |                             |
|                                  |                                        |                        |                              |                                  |                      |                     |                         |                             |
|                                  |                                        |                        |                              |                                  |                      |                     |                         |                             |
|                                  |                                        |                        |                              |                                  |                      |                     |                         |                             |
|                                  |                                        |                        |                              |                                  |                      |                     |                         |                             |
|                                  |                                        |                        |                              |                                  |                      |                     |                         |                             |

In der Spalte Fehlerliste können Sie sich über den Druckknopf anzeigen die Fehlermeldung im Ganzen anzeigen lassen:

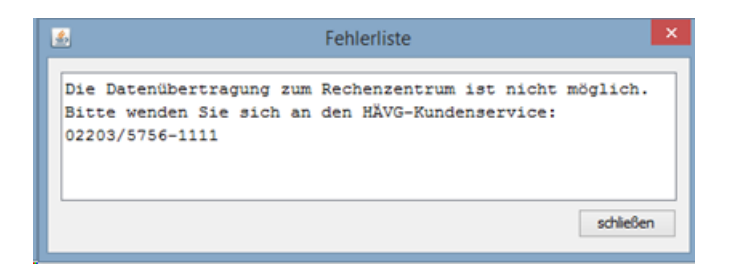

Als Fehler können Beispielsweise Formatfehler, Verbindungsfehler zum HÄVG-Prüfmodul oder Rechenzentrum o. ä. die Ursache sein, dass eine Teilnahmeerklärung nicht versendet werden konnte.

Über den Druckknopf senden in der Spalte Versenden, haben Sie die Möglichkeit, sich die Teilnahmeerklärung erneut zu versenden.

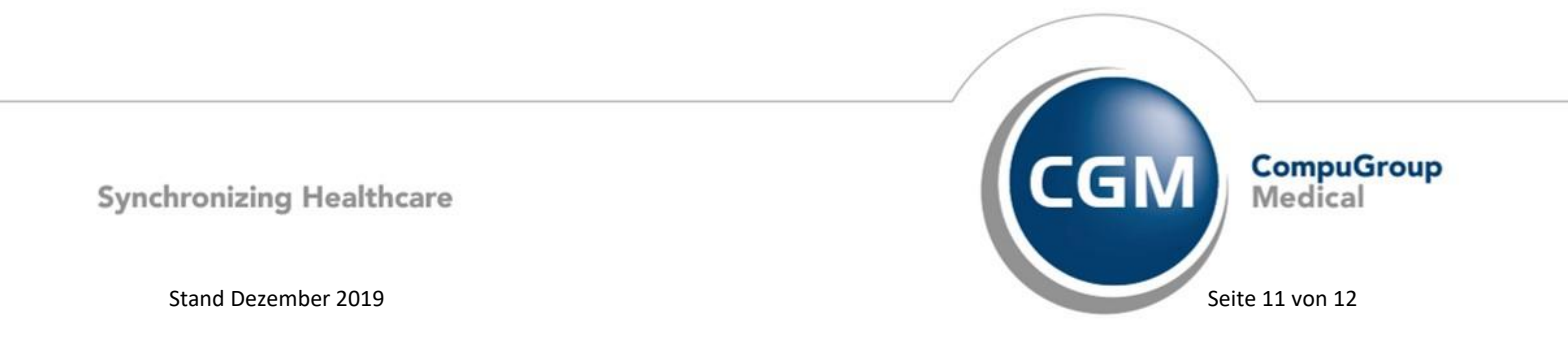

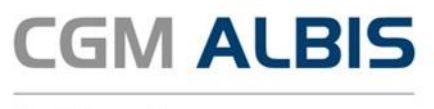

Über den Druckknopf anzeigen in der Spalte Patientenvertrag, haben Sie die Möglichkeit, sich die Teilnahmeerklärung anzeigen zu lassen.

#### 2.8 Erfolgreich

In diesem Register werden Ihnen alle Teilnahmeerklärungen mit dem Status Erfolgreich angezeigt. Der Status Erfolgreich bedeutet, dass Sie eine Teilnahmeerklärung ausgefüllt, gedruckt, online versendet haben und die Rückmeldung des HÄVG Rechenzentrums in Ordnung ist.

Bitte wählen Sie auf dem Register Erfolgreich das entsprechende Jahr und das entsprechende Quartal aus. Betätigen Sie den Druckknopf Aktualisieren so wird Ihnen eine Übersicht aller Teilnahmeerklärungen mit dem Status Erfolgreich angezeigt:

| Herr Dr. Bernd Bayern - BKK Bayern                                |                                  |                |             |            |             |                  |  |
|-------------------------------------------------------------------|----------------------------------|----------------|-------------|------------|-------------|------------------|--|
| e (1) Erzeugt (0) (                                               | Gedruckt (2) Fiehlerhaft (0) Erf | bigreich (1)   |             |            |             |                  |  |
| Itte den gewünschten Zeitraum auswählen Filter für Patientennamen |                                  |                |             |            |             |                  |  |
| Quartal II                                                        | v Aktualsieren                   | Pfber aktiv    |             |            |             |                  |  |
| atient                                                            | Geburtsdatum                     | Unterschrift 1 | Hinweistext | Fehiertext | Status      | Patientenvertrag |  |
| rmann, Marie                                                      | 03.06.66                         |                |             |            | Erfolgreich | Aronigen         |  |
|                                                                   |                                  |                |             |            |             |                  |  |
|                                                                   |                                  |                |             |            |             |                  |  |
|                                                                   |                                  |                |             |            |             |                  |  |
|                                                                   |                                  |                |             |            |             |                  |  |
|                                                                   |                                  |                |             |            |             |                  |  |
|                                                                   |                                  |                |             |            |             |                  |  |
|                                                                   |                                  |                |             |            |             |                  |  |

Über den Druckknopf Anzeigen in der Spalte Patientenvertrag haben Sie die Möglichkeit, sich die Teilnahmeerklärung anzeigen zu lassen.

### 3 Datum Vertragsbeginn

In der letzten CGM ALBIS Version konnte es in bestimmten Konstellationen vorkommen, dass bereits bei der Beantragung einer HZV Teilnahme fälschlicherweise der Vertragsbeginn gesetzt wurde. Dies haben wir in der aktuellen CGM ALBIS Version für Sie korrigiert.

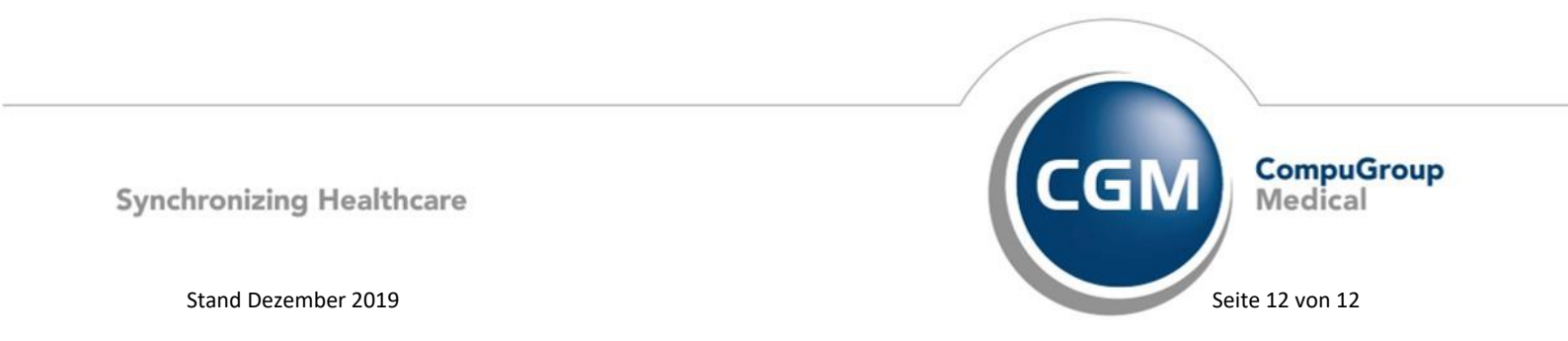